# Intro

- Electricity
- Analog / digital circuits
- Various sensors
- Controlling a high amperage load through a transistor
- Serial communication
- What next? (more sensors, serial communication, visualizing input, wireless, controlling AC loads?...)

# Electricity

- Electricity: flow of electrons through a conductive material
- <u>Current</u> (Amps): measure of how many electrons are flowing
- <u>Voltage</u> (volts): the electrical energy (analogy: pressure)
- <u>Resistance</u> (Ohms): a material's ability to RESIST or oppose current
- ANALOGY: water flowing through a hose:
  - current = HOW MUCH
  - Voltage = PRESSURE
  - Resistance = SIZE of the hose

# V=IR

- A <u>circuit</u>: a closed loop containing a source of electrical energy (battery) and a load (a light bulb, a motor, etc.)
- Voltage = resistance \* amperage

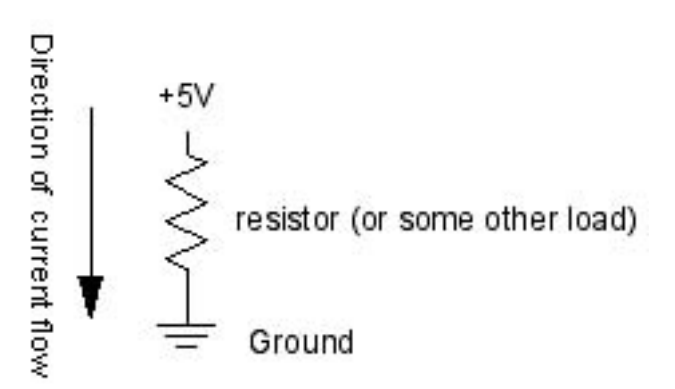

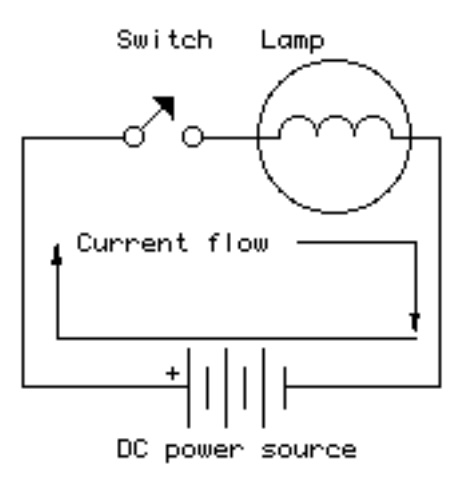

Current follows the path of least resistance

A simple circuit

# Let's get started

#### THE SOLDERLESS BREADBOARD

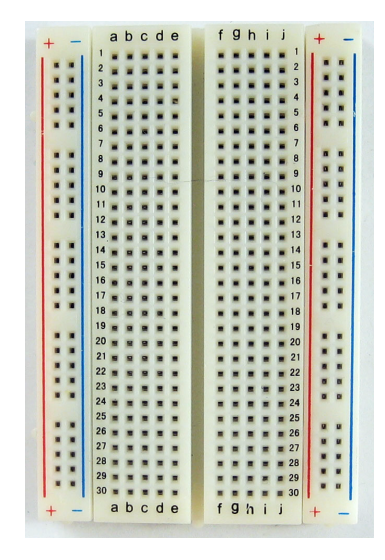

The breadboard is basically a chunk of plastic with a bunch of holes in it. But there is something special going on:

1

There is electrical conductivity. Basically this means that even though you can't see it, if you poked inside, there are metal strips that connect the ROWS and the COLUMNS together. LIKE THIS:

here's a CLOSE UP

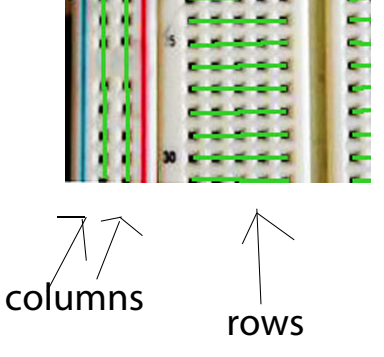

# LED blink

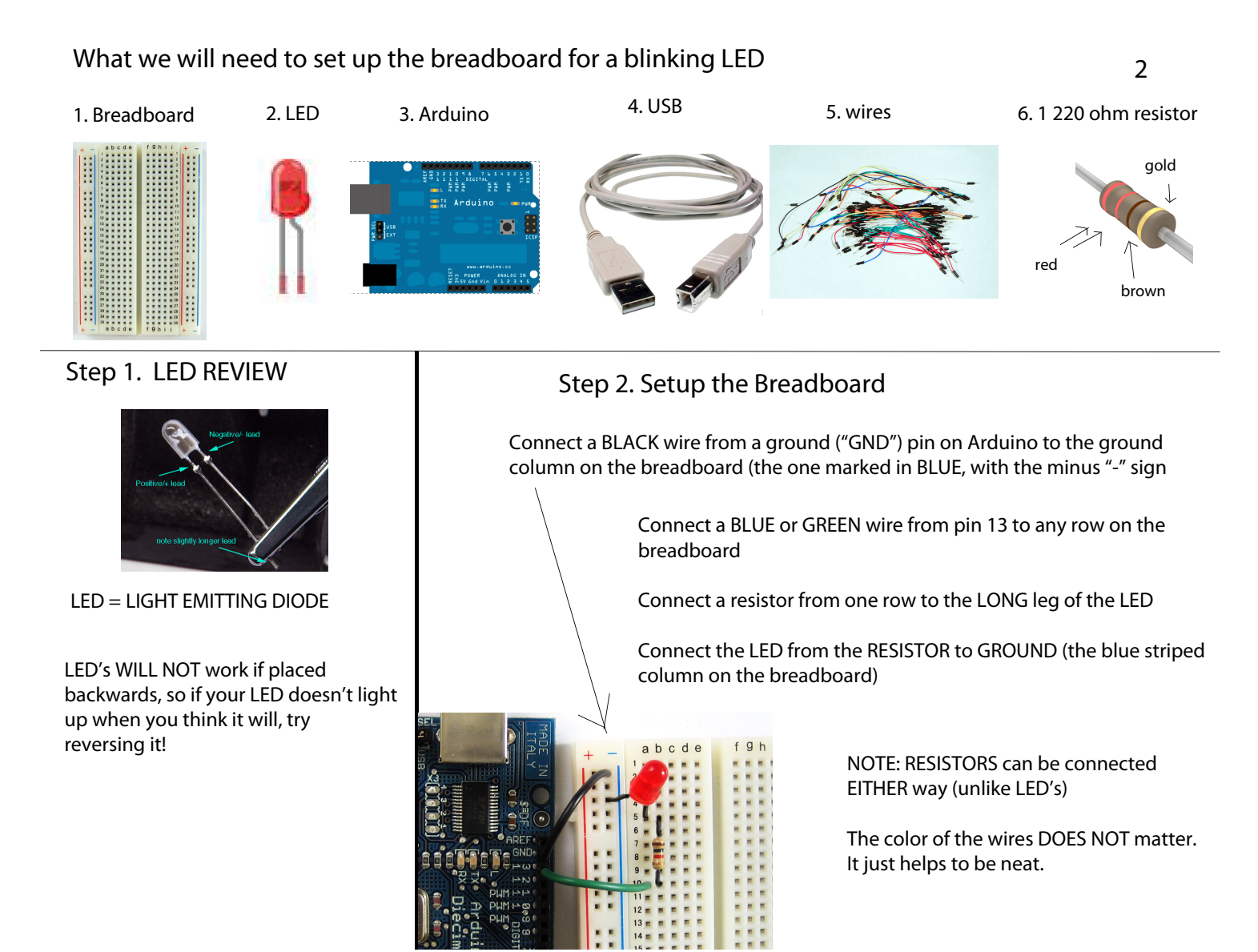

# Uploading a sketch

e image cannot be displayed. Your computer may not have enough memory to open the image, or the image may have been corrupted. Restart your computer, and then open the file again. If the red x still appears, you may have to delete the image and then insert it again.

# Review

#### Analog vs. Digital

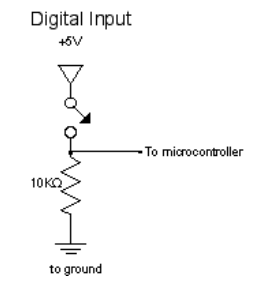

Digital inputs have two states: off and on. If voltage is flowing, the circuit is on. If it's not flowing, the circuit is off.

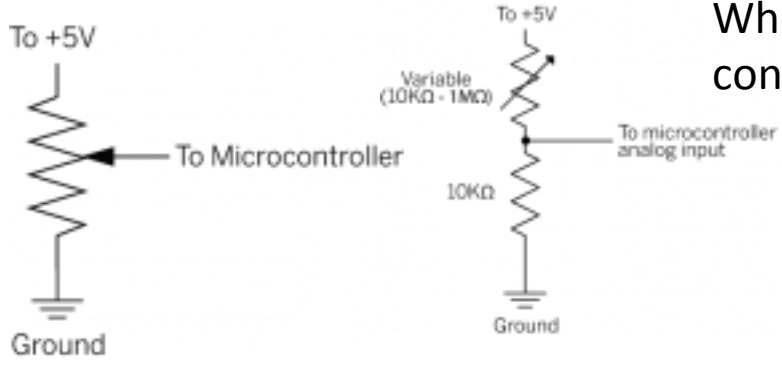

When we want to measure variably changing conditions like this, we need analog inputs.

Examples: thermistors, photocells, force sensing resistors, flex sensors, ...

# A digital circuit

Here's a circuit for a program that reads the digital input on pin 4. Then it turns on the LED on pin 2 if the input is high (i.e. the switch is on), or turns on the LED on pin 3 is the input is low (the switch is off):

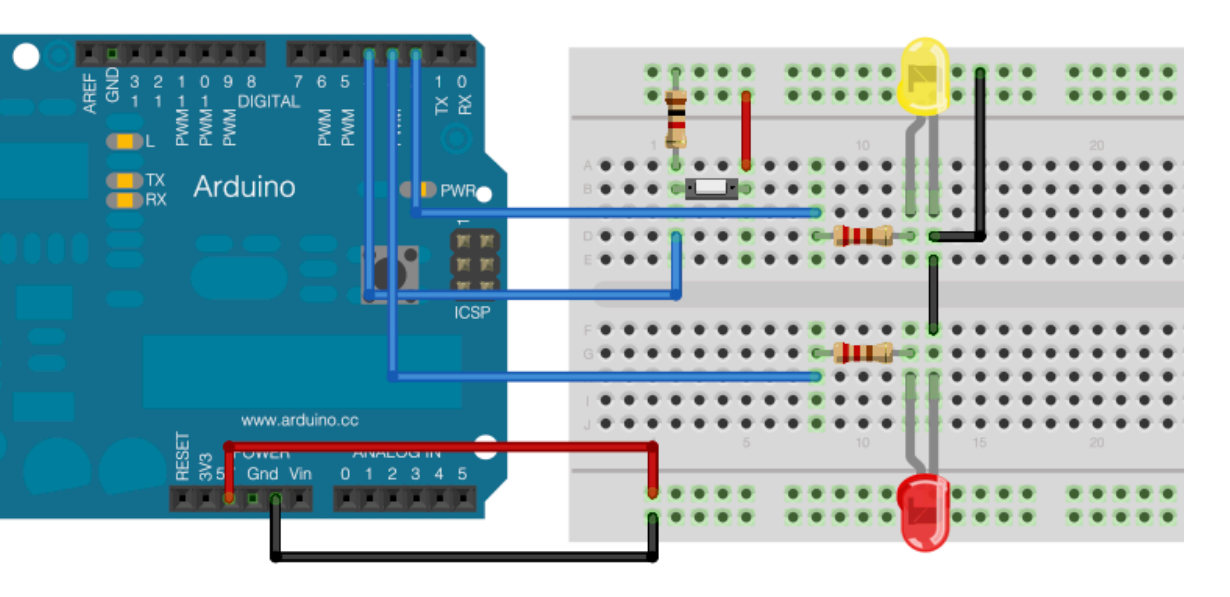

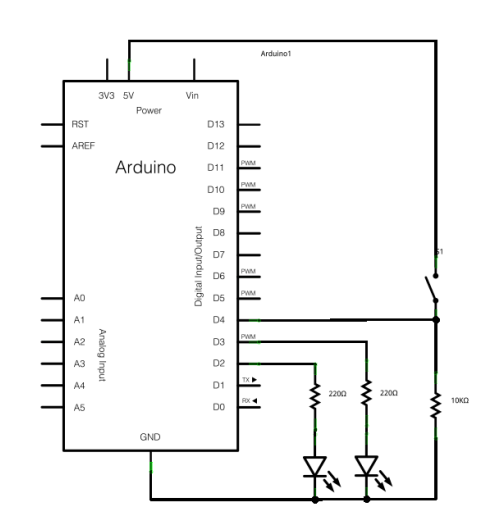

# The switch code

```
// declare variables:
int switchPin = 4; // digital input pin for a switch
int yellowLedPin = 2; // digital output pin for an LED
int redLedPin = 3; // digital output pin for an LED
int switchState = 0; // the state of the switch
void setup() {
  pinMode(switchPin, INPUT); // set the switch pin to be an input
  pinMode(yellowLedPin, OUTPUT); // set the yellow LED pin to be an output
 pinMode(redLedPin, OUTPUT); // set the red LED pin to be an output
}
void loop() {
 // read the switch input:
  switchState = digitalRead(switchPin);
  if (switchState == 1) {
   // if the switch is closed:
   digitalWrite(yellowLedPin, HIGH); // turn on the yellow LED
   digitalWrite(redLedPin, LOW); // turn off the red LED
  }.
  else {
   // if the switch is open:
   digitalWrite(yellowLedPin, LOW); // turn off the yellow LED
   digitalWrite(redLedPin, HIGH); // turn on the red LED
 }
}
```

# An analog circuit

When you run this code, the LED should dim up and down as you turn the pot, and the value of the pot should show up in the debugger pane.

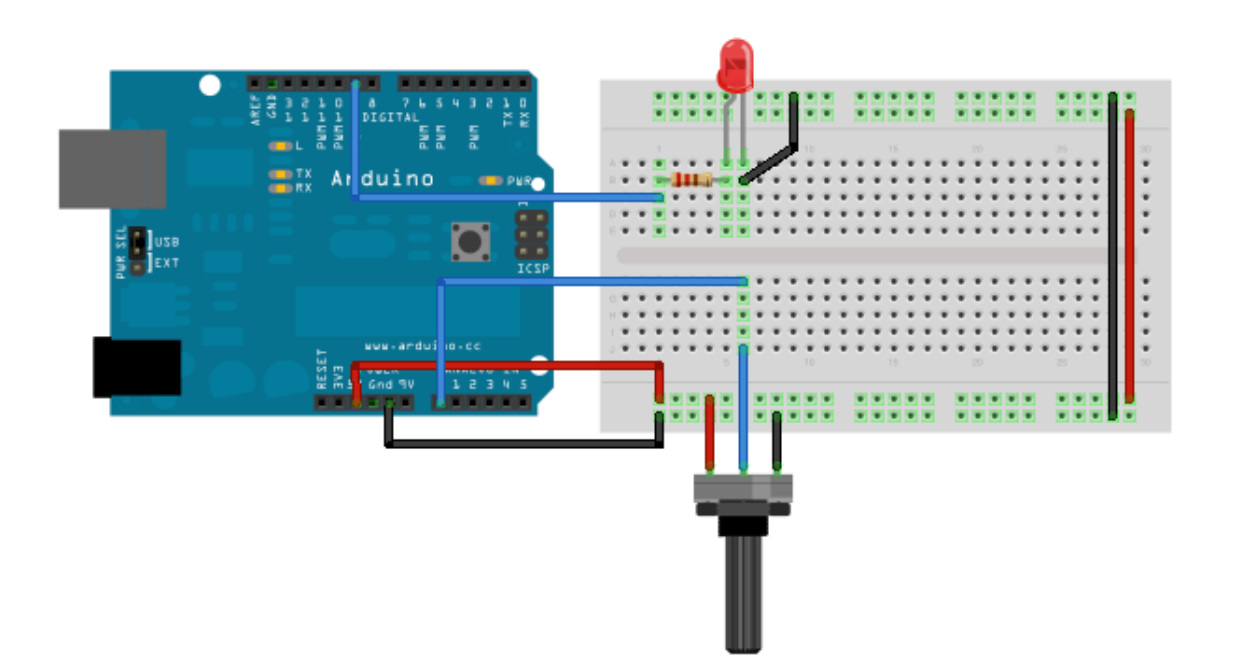

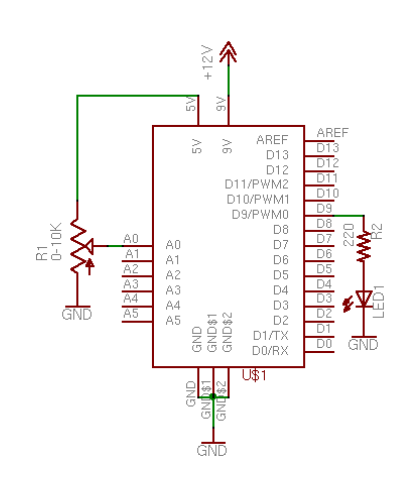

# Analog input code

```
int potPin = 0; // Analog input pin that the potentiometer is attached to
int potValue = 0; // value read from the pot
int led = 6; // PWM pin that the LED is on. n.b. PWM 0 is on digital pin 9
void setup() {
 // initialize serial communications at 9600 bps:
 Serial.begin(9600);
 // declare the led pin as an output:
 pinMode(led, OUTPUT);
}
void loop() {
  potValue = analogRead(potPin); // read the pot value
  analogWrite(led, potValue/4); // PWM the LED with the pot value (divided by 4 to fit in a byte)
  Serial.println(potValue); // print the pot value back to the debugger pane
  delay(10);
                                // wait 10 milliseconds before the next loop
}
```

# Another sensor, and the map() function

- Let's replace the potentiometer with a photocell (or any variable resistor)
- Add a fixed resistor? (voltage divider)
- Look at the serial monitor: find out the RANGE of the analog sensor note the maximum and minimum values
  - Before, a potentiometer was giving us analog input values of 0 1023, the full range of the analogRead() function;
  - Now, we must modify the code using the map() function
  - Map the input (min max sensor reading) to the output (0-255 because 0 255 is the range of Arduino's analogWrite() function

#### Map the incoming values:

```
potValue = analogRead(potPin); // read the pot value
Serial.println(potValue); // print the pot value back to the debugger pane
int brightness = map(potValue, 600, 950, 0, 255);
analogWrite(led, brightness);
```

## Photocell circuit

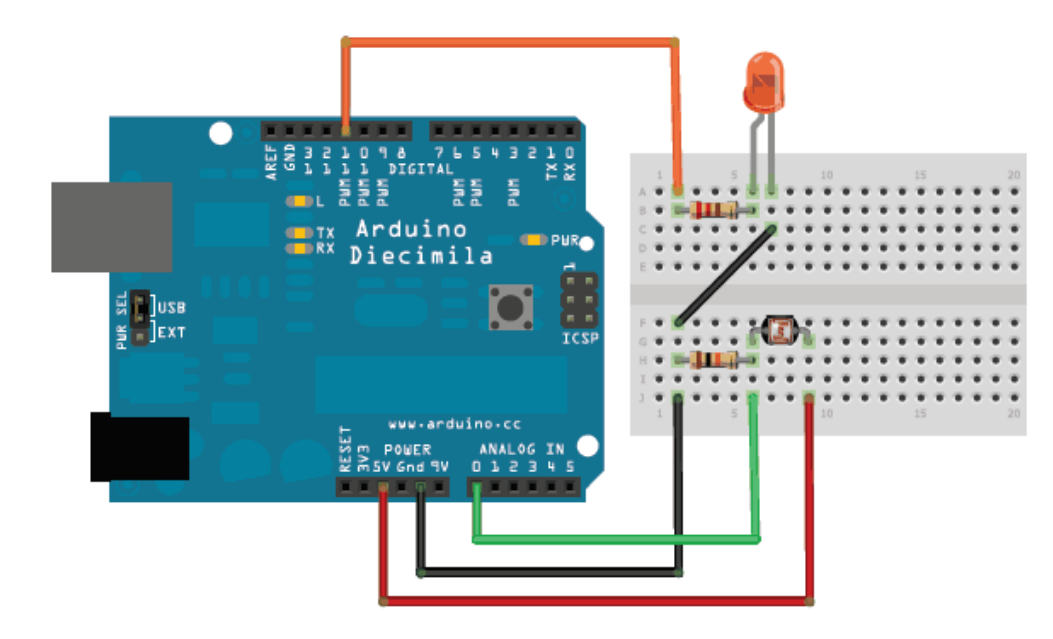

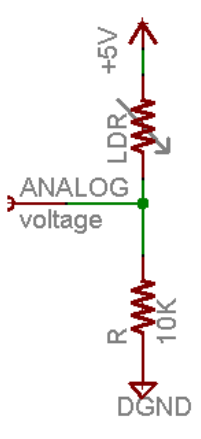

### Code for one photocell and one LED

```
int potValue = 0; // value read from the pot
int led = 6; // PWM pin that the LED is on. n.b. PWM 0 is on digital pin 9
void setup() {
 // initialize serial communications at 9600 bps:
  Serial.begin(9600);
 // declare the led pin as an output:
  pinMode(led, OUTPUT);
}
void loop() {
  potValue = analogRead(potPin); // read the pot value
  Serial.println(potValue); // print the pot value back to the debugger pane
  int brightness = map(potValue, 600, 950, 0, 255);
  analogWrite(led, brightness);
  delay(10);
                                // wait 10 milliseconds before the next loop
}
```

NOTE: you may have to modify the map() function, depending on your sensor

# Excersize

• Use the map() function to make the LED get less bright as the photocell gets darker, and brighter with MORE light...

# Analog Output: Pulse Width Modulation (PWM)

- Most microcontrollers "fake" an analog voltage output by producing a series of voltage pulses at regular intervals, and varying the width of the pulses (PWM)
- DUTY CYCLE = ratio of the time the pin is HIGH to the time it is LOW

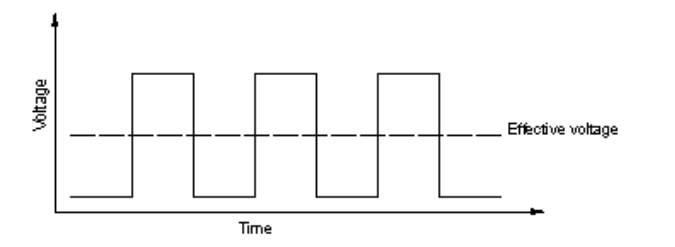

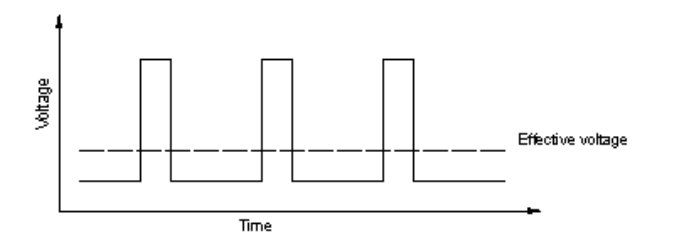

Here the duty cycle is 50%, making the voltage output about half

The duty cycle is less because it is OFF for longer

# Powering a high-current load using a transistor

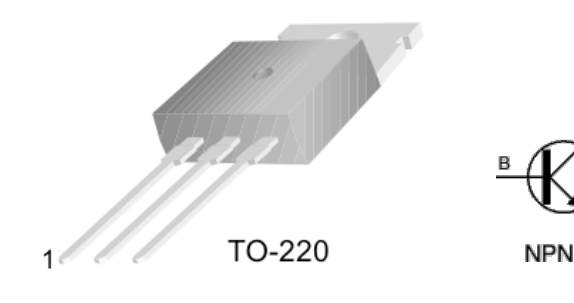

2.Collector 3.Emitter

1.Base

An electronic switch

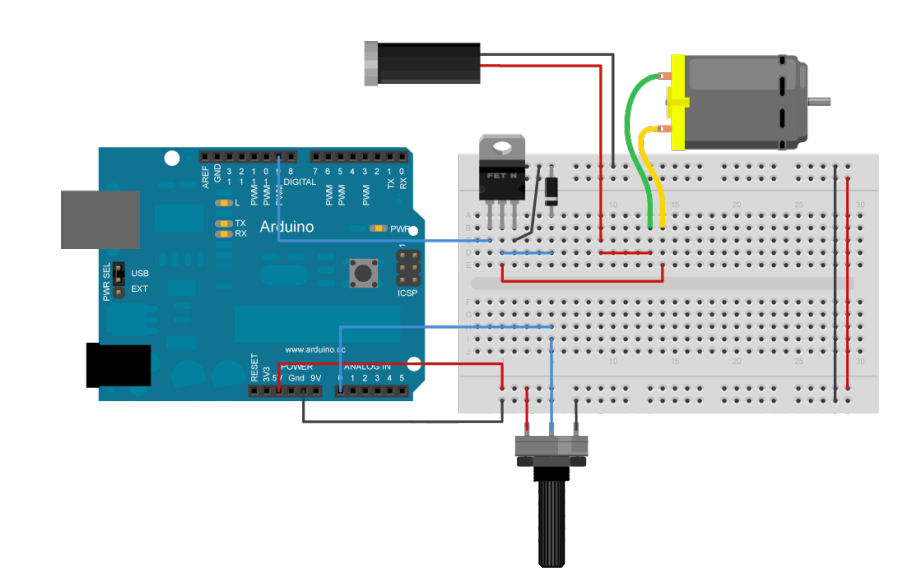

# Transistor circuit code

```
//try changing the speed of the motor or the intensity
//of the lamp using the potentiometer. Try this code:
const int potPin = 0; // Analog in 0 connected to the potentiometer
const int transistorPin = 9; // connected to the base of the transistor
                  // value returned from the potentiometer
int potValue = 0;
void setup() {
  // set the transistor pin as output:
  pinMode(transistorPin, OUTPUT);
}
void loop() {
  // read the potentiometer, convert it to 0 - 255:
  potValue = analogRead(potPin) / 4;
  // use that to control the transistor:
  analogWrite(9, potValue);
}
```

# Controlling AC current

• The RELAY: A mechanical switch

- slow response, so unlike a transistor, we cannot control the output voltage (in the past example, the transistor was opening and closing rapidly and the motor was getting slower)

- use a small (5V) input from arduino to allow AC current to flow through, thereby turning on an AC load using Arduino

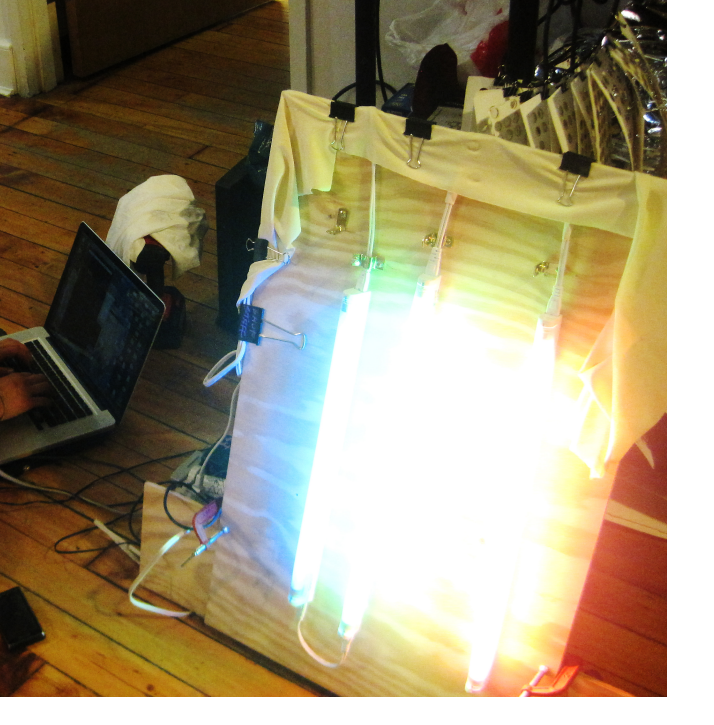

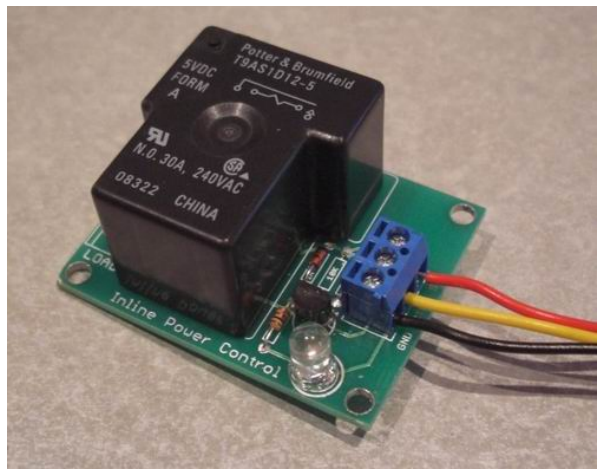

A relay used to switch on AC current to turn on fluorescent lights Two 12V relays used to reverse the direction of A motor (a motor driver does this, however)

For an RC sailboat using Two motors from a drill

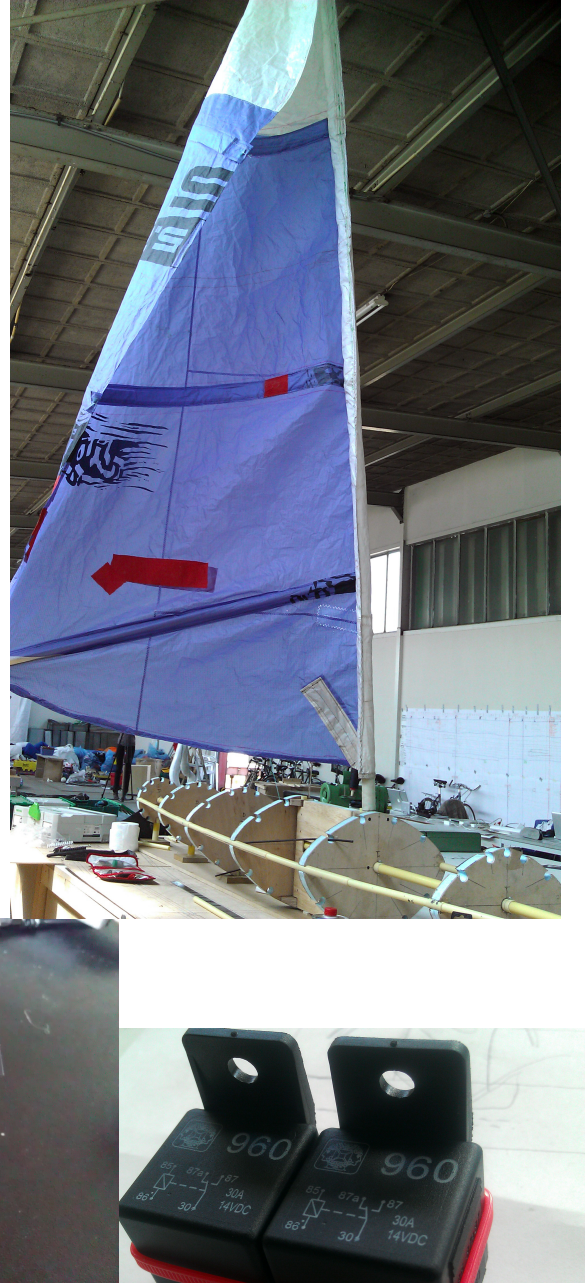

### Visualizing the data

Sometimes it's nice to see sensor data in a graph -CoolTerm (a serial port terminal application) -Processing (an open-source programming language to create images, animations, interactions...)

We'll use CoolTerm for now:

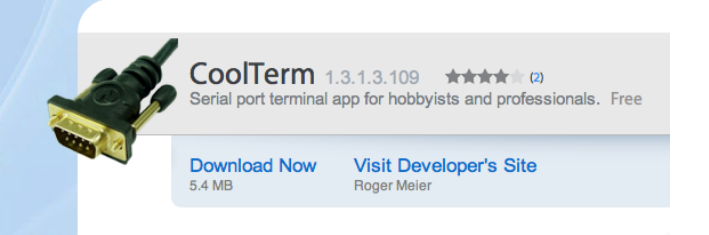

http://www.macupdate.com/app/mac/31352/coolterm

Download and open CoolTerm.

# CoolTerm

• Let's go back to a sketch that reads sensor information (such as the one with the photocell) and prints it to the serial port

Serial.println(potValue); // print the pot value back to the debugger pane

• With your arduino connected:

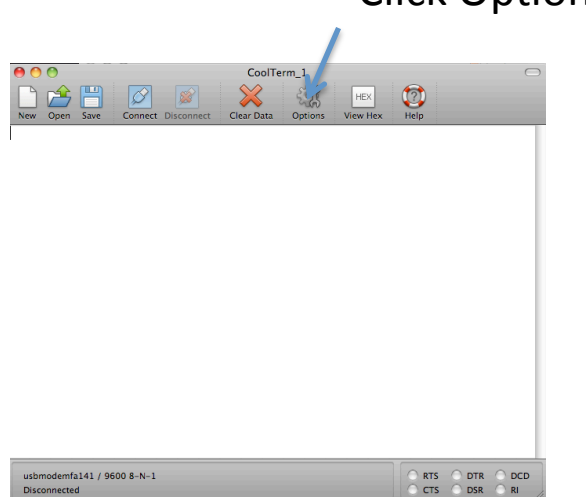

**Click Options** 

Make sure the Baudrate is set to 9600 (remember, in Arduino we set it to 9600 using Serial.begin(9600)

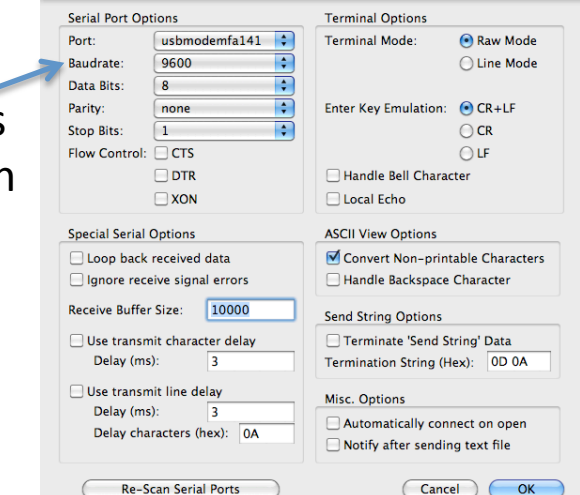

NOTE: you cannot have two ports open at the same time (so you can't view the Arduino's serial monitor while you are using CoolTerm

# Start recording

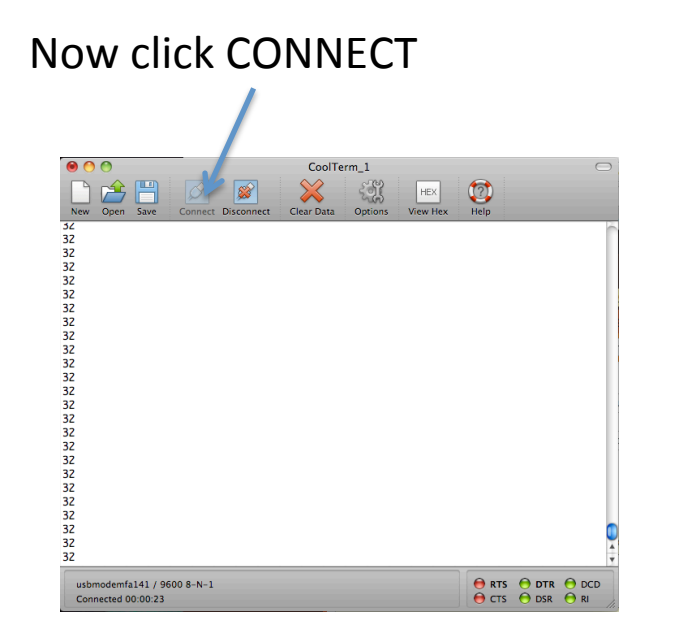

Click Connection → Capture to TextFile → Start

| 🗯 CoolTerm File Edit           | Connection                      | View V                | Vindow          | Help         |
|--------------------------------|---------------------------------|-----------------------|-----------------|--------------|
| ● ○ ○                          | 🗱 Options                       |                       |                 |              |
| New Open Save Connect Di<br>34 | Send Bre<br>Send Str<br>Send Te | eak<br>ring<br>xtfile | #E<br>ዘገ<br>ጉዝገ | B EX 7       |
| 34<br>35                       | 🔹 💁 Capture                     | to Textfil            | e l             | Start %R     |
| 34                             |                                 |                       |                 | III Pause ☆R |
| 34                             |                                 |                       |                 | Stop 企業R     |

You should see data scrolling through

You can specify where to save the text file

# Graph the data

#### Open the file with excel:

|                                                            | 🧀 coolTerm                             |             |
|------------------------------------------------------------|----------------------------------------|-------------|
| View                                                       | Quick Look Action                      | Q<br>Search |
| 9115<br>ut Stacks.pdf<br>ibe<br>roid-sdk-mac_x86<br>is ETC | CoolTerm 12-48-29<br>CoolTerm 12-59-10 | Preview:    |

Your data should look something like this: a long column of numbers (your sensor data)

|    | A  | В |
|----|----|---|
| 1  | 30 |   |
| 2  | 30 |   |
| 3  | 29 |   |
| 4  | 30 |   |
| 5  | 29 |   |
| 6  | 30 |   |
| 7  | 30 |   |
| 8  | 30 |   |
| 9  | 30 |   |
| 10 | 30 |   |
| 11 | 30 |   |
| 12 | 30 |   |
| 10 | 20 |   |

# Graph the data

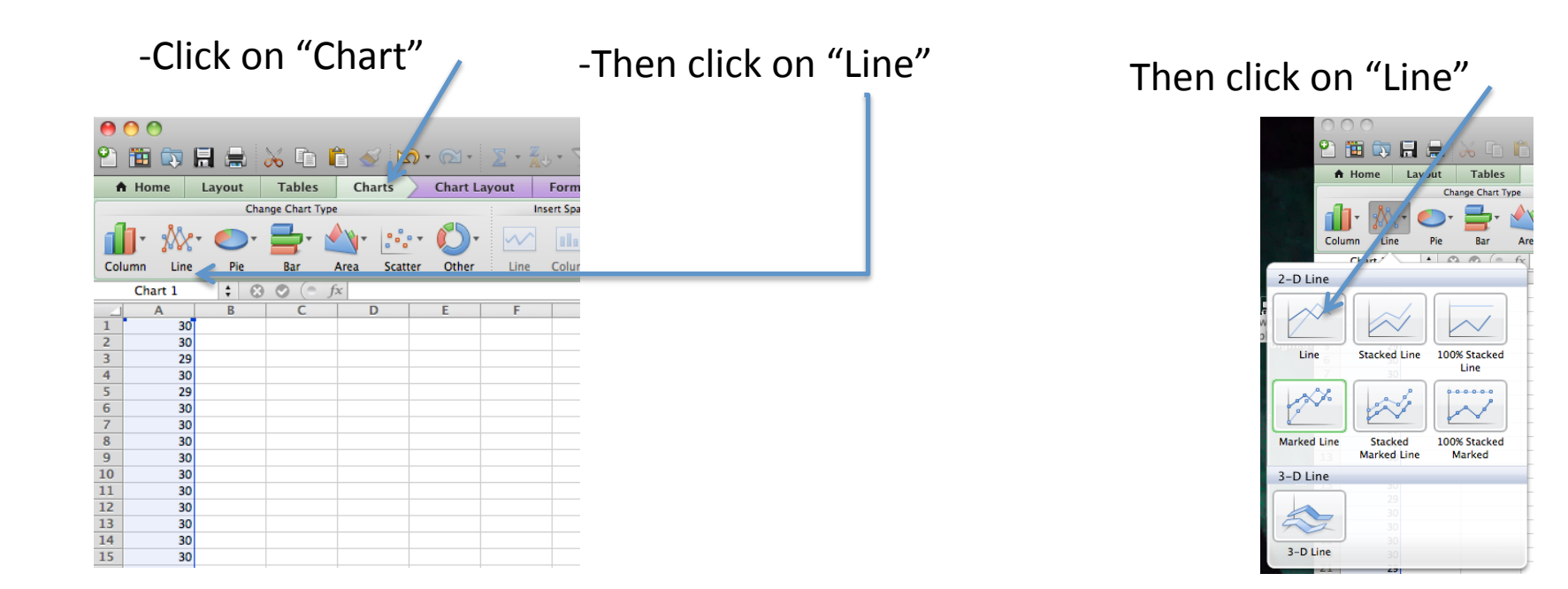

### And you should get something that looks like this:

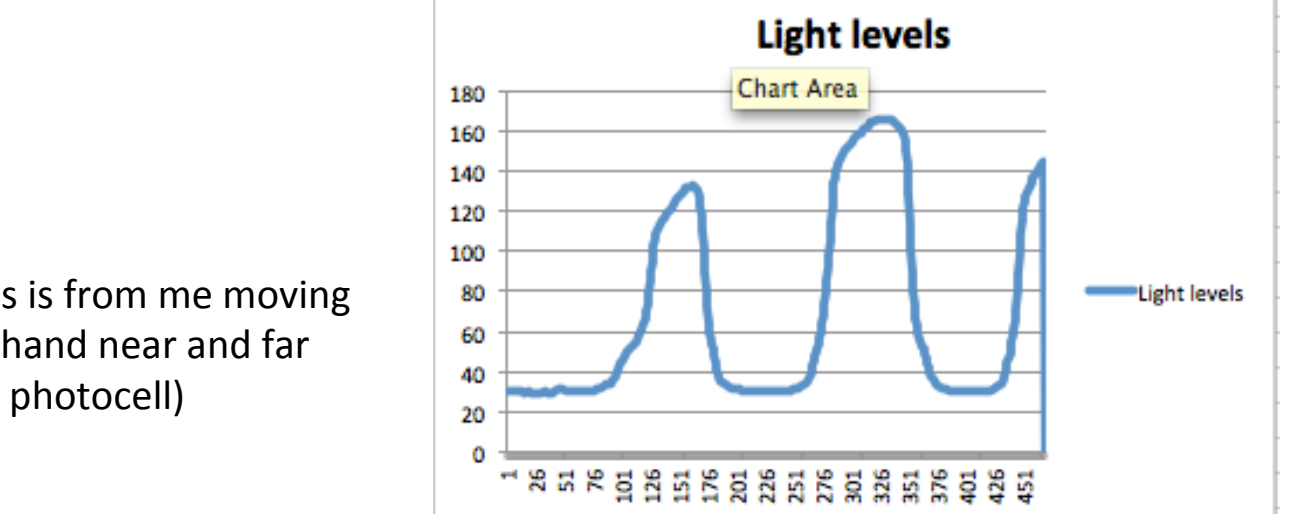

(This is from me moving My hand near and far The photocell)

Now you can work in excel to label the axes and format it how you like

# Serial communication

- You've already used this via Arduino's serial monitor
- Computer  $\rightarrow$  Arduino, agree upon rate (9600 baud)
- Sending a series of digital pulses back and forth (via a transmit wire and a receive wire)
- By interpreting several bits of data over time, the receiver can get a detailed message from the sender
- More complicated sensors: MIDI, GPS, accelerometer
- Digital pins 0 and 1 on Arduino are for transmitting and receiving data

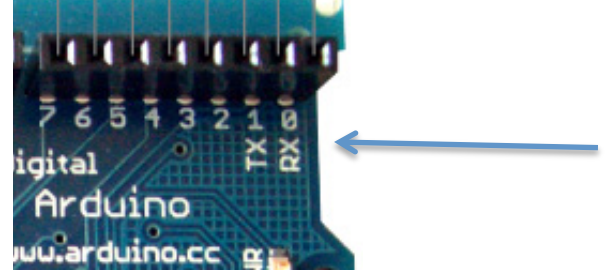

# What we did today

- Reviewed the basics of electricity
- Reviewed analog vs. digital input
- Made circuits that use analog and digital input
- Made a circuit that uses analog output (PWM)
- Controlled high-amperage loads using a transistor
- Visualized the data using CoolTerm